## Overzetten van DUO naar een andere telefoon of een nieuw nummer

Het is voortaan mogelijk om bij het verkrijgen van een nieuwe telefoon en/of een nieuw nummer, DUO zelf opnieuw te activeren.

Let op: dit werkt alleen als je ook nog over de oude telefoon beschikt! De eerste verificatie wordt namelijk nog ter controle naar de oude telefoon gestuurd omdat deze nog geregistreerd staat.

Volg hiervoor de onderstaande stappen. De DUO schermen welke je hieronder ziet, zijn helaas op dit moment alleen in het Engels beschikbaar.

## Ik heb een andere telefoon maar hetzelfde nummer behouden.

Wanneer je een nieuwe (of tijdelijke) telefoon hebt en de DUO Mobile APP staat al op de telefoon geïnstalleerd, dan kun je op een computer de volgende link openen in een browser: <u>https://owa.mijnrds.nl/</u>

Log in met je eigen MijnRDS account.

Heb je geen MijnRDS account, stuur dan een mail naar <u>helpdesk@enterautomatisering.nl</u> om de activatie via de helpdesk te laten regelen.

In onderstaande scherm klik je op de optie 'My Settings & Devices'

|                                                                            | Choose an authentication method | Send Me a Push   |
|----------------------------------------------------------------------------|---------------------------------|------------------|
|                                                                            | 🛞 Call Me                       | Call Me          |
| What is this? C<br>Add a new device<br>My Settings & Devices<br>Need belo? | Passcode                        | Enter a Passcode |
| Secured by Duo                                                             |                                 |                  |
|                                                                            |                                 |                  |

Ter verificatie klik je op de knop 'Send Me a Push'. Deze push-melding komt nog binnen op je oude telefoon, omdat deze nog steeds in DUO geregistreerd staat. Accepteer deze melding

| E                                                     | My Settings & Devices                                                                                                 |                  |  |
|-------------------------------------------------------|----------------------------------------------------------------------------------------------------|------------------|--|
|                                                       | First, we need to confirm it's really you. Choose an authentication method below to manage your settings and devices. |                  |  |
|                                                       | Choose an authentication method                                                                                       |                  |  |
| What is this?                                         | Duo Push RECOMMENDED                                                                                                  | Send Me a Push   |  |
| <u>My Settings &amp; Devices</u><br><u>Need help?</u> | 🖉 Call Me                                                                                                    | Call Me          |  |
| Secured by Duo                                        | Passcode                                                                                                    | Enter a Passcode |  |
|                                                       |                                                                                                    |                  |  |

Onderstaande scherm verschijnt. Klik op de optie 'Add another device' om de nieuwe telefoon toe te voegen.

|                                     |                    |                              | _                 |
|-------------------------------------|--------------------|------------------------------|-------------------|
|                                     | ( iOS +31 6        |                              | Device Options    |
|                                     | + Add another devi | ce                           |                   |
| What is this? 다<br>Add a new device | Default Device:    | IOS +31 6                    |                   |
| My Settings & Devices               |                    |                              |                   |
| Need help?                          | When I log in:     | Ask me to choose an authenti | cation method 🛛 🗸 |
| Secured by Duo                      |                    |                              |                   |
|                                     | Back to Login      | Saved                        |                   |

Klik daarna op de optie 'Mobile phone RECOMMENDED' en daarna op de knop 'Continue'.

|                                                               | What type of device are you adding? |
|---------------------------------------------------------------|-------------------------------------|
|                                                               | Mobile phone RECOMMENDED            |
|                                                               | Tablet (iPad, Nexus 7, etc.)        |
|                                                               | Landline                            |
| What is this? If<br>Add a new device<br>My Settings & Devices | Back Continue                       |
| Secured by Duo                                                |                                     |
|                                                               |                                     |

Geef het nieuwe nummer van je telefoon op in het veld achter '+31' en zet een vinkje aan bij de optie 'You entered...'. Klik daarna op de knop 'Continue'.

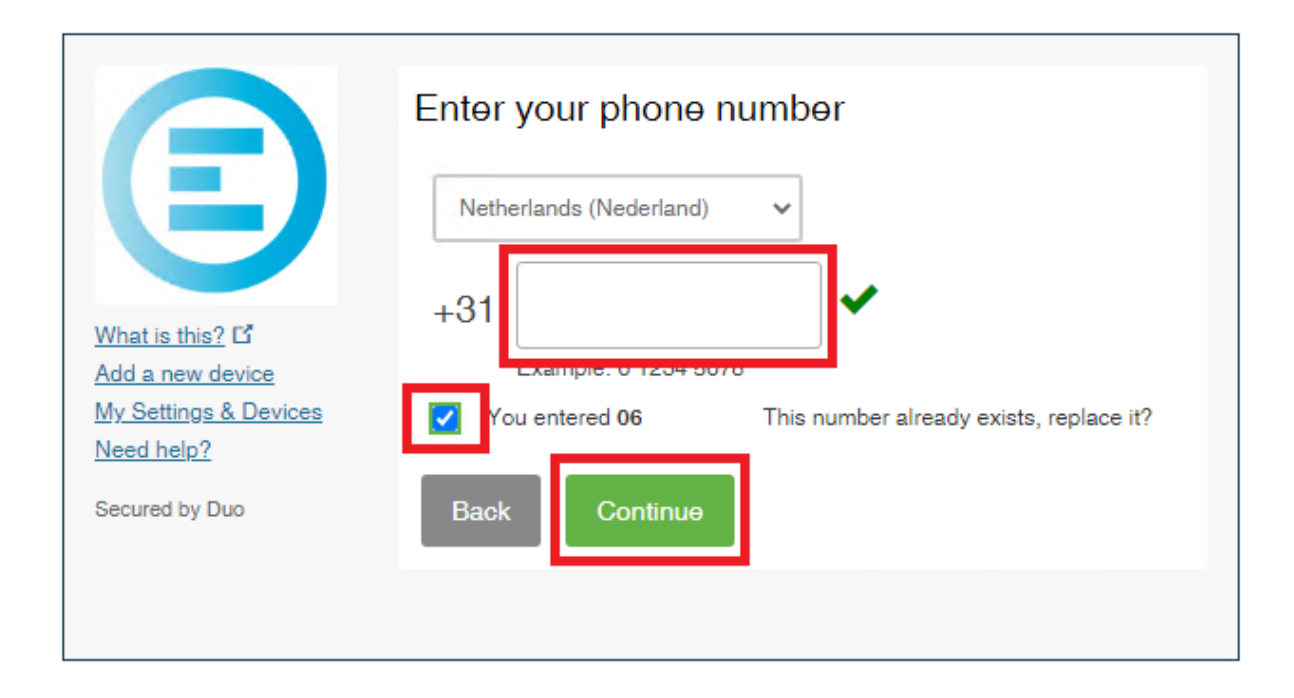

Ter verificatie druk je in onderstaande scherm op de knop 'Call me'. Je wordt dan gebeld op het betreffende nummer

| E                                                                          | Verify Ownership of +31 6<br>1. We can call you with a verification code.<br>Call me Calling you |  |
|----------------------------------------------------------------------------|--------------------------------------------------------------------------------------------------|--|
| What is this? C<br>Add a new device<br>My Settings & Devices<br>Need help? | 2. Enter your 6-digit code:<br>506998 ✓                                                          |  |
| Secured by Duo                                                             | Back Continue                                                                                    |  |

Geef in onderstaande scherm op om wat voor telefoon het gaat en klik op 'Continue'.

| E                                                                          | What type of phone is +31 6<br>iPhone<br>Android<br>Windows Phone |
|----------------------------------------------------------------------------|-------------------------------------------------------------------|
| What is this? C<br>Add a new device<br>My Settings & Devices<br>Need help? | Other (and cell phones) Back Continue                             |
| Secured by Duo                                                             |                                                                   |

Je krijgt dan een korte uitleg over de installatie van DUO op de nieuwe telefoon als dit al niet is gedaan voor deze procedure. Druk op de knop 'I have Duo Mobile installed'.

|                                                         | Install Duo Mobile for iOS                                                                                                    |
|---------------------------------------------------------|----------------------------------------------------------------------------------------------------|
| What is this? E                                         | <ol> <li>Launch the App Store app and<br/>search for "Duo Mobile".</li> <li>Tap "Get" and then "Install" to<br/>download the app.</li> </ol> |
| Add a new device<br>My Settings & Devices<br>Need help? | Duo Mobile GET                                                                                                    |
| Secured by Duo                                          | Back I have Duo Mobile installed                                                                                                    |
|                                                         |                                                                                                    |

Hierna krijg je uitleg hoe je DUO kunt activeren. Open de DUO Mobile APP op de telefoon.

Klik op 'Toevoegen' en kies voor de optie 'QR-code gebruiken'. Scan de QR-code met de telefoon. Er komt een groen vinkje te staan en je kunt hierna op de knop 'Continue' klikken.

|                                                  | Activate Duo Mobile for i                     | OS                                                                               |
|--------------------------------------------------|-----------------------------------------------|----------------------------------------------------------------------------------|
| What is this? C <sup>*</sup><br>Add a new device | 1. Open<br>2. Select<br>3. Scan t<br>Email me | Duo Mobile.<br>Use QR code<br>his barcode.<br><u>an activation link instead.</u> |
| Need help?<br>Secured by Duo                     | Back Continue                                 |                                                                                  |

In onderstaande scherm kun je nog opgeven of je automatisch een DUO push melding wil krijgen bij het inloggen (deze optie wordt aangeraden) of dat je zelf iedere keer wil kiezen wat voor verificatie er gekozen moet worden. Druk na de gemaakte keuze op 'Saved'.

|                                                              | My Settings & Devices                                         |                                        |
|--------------------------------------------------------------|---------------------------------------------------------------|----------------------------------------|
| $(\Xi)$                                                      | ( iOS +31 6 295958                                            | Device Options                         |
|                                                              | + Add another device                                          |                                        |
| What is this? C<br>Add a new device<br>My Settings & Devices | Default Device: iOS +31 6                                     |                                        |
| Need help?                                                   | When I log in: Ask me to choose a                             | an authentication method               |
| Secured by Duo                                               | Automatically send<br>Automatically call the<br>Back to Login | this device a Duo Push<br>iis device . |

Hierna kan dit scherm gesloten worden en is DUO ingericht.